## Sesión de orientación Estudiantes entrantes

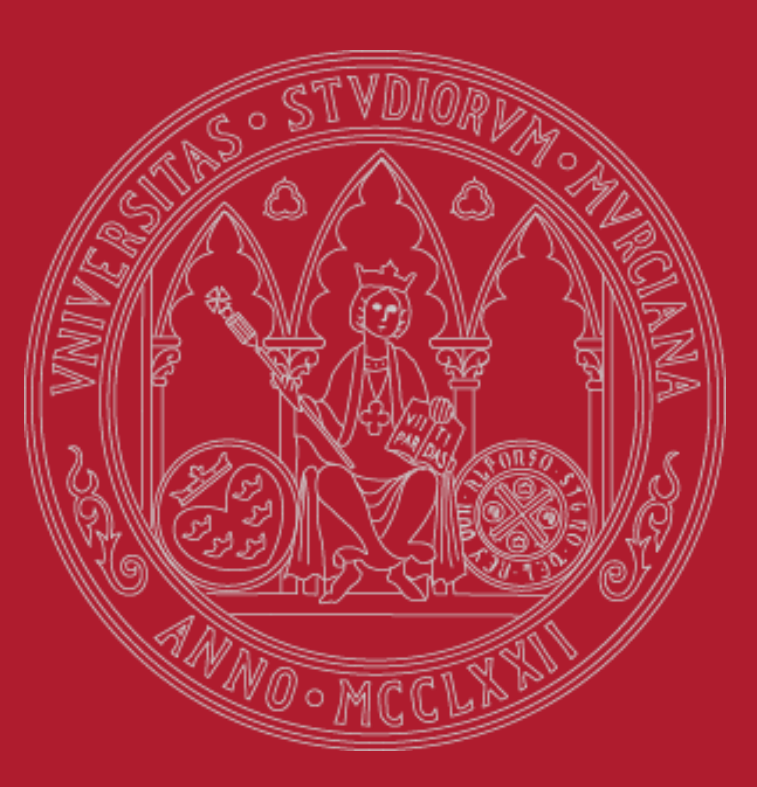

UNIVERSIDAD DE MURCIA

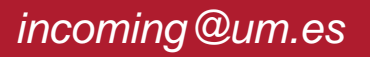

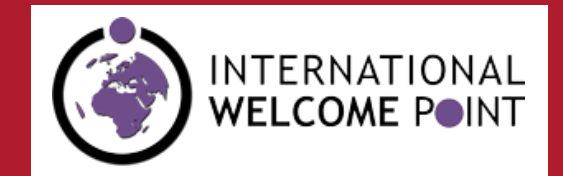

ila.um.es

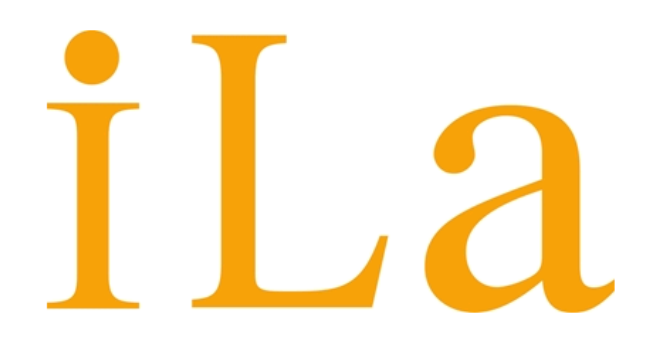

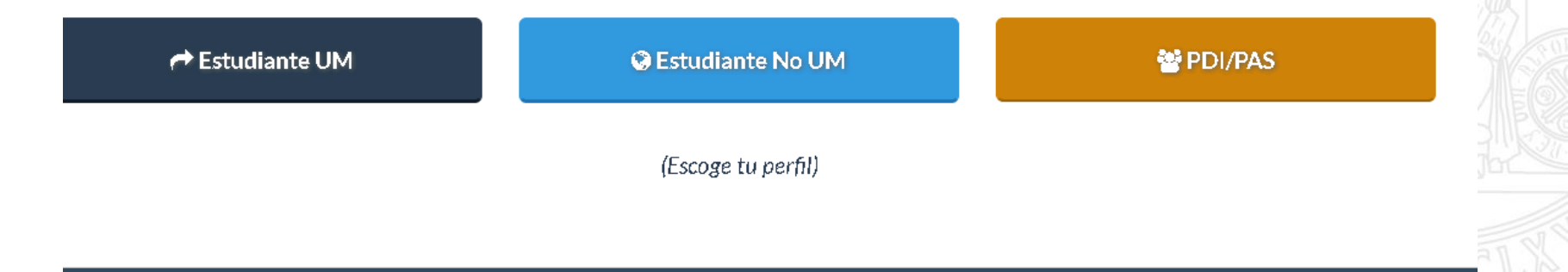

UNIVERSIDAD DE MURCIA

## Entrad en Acceso personal

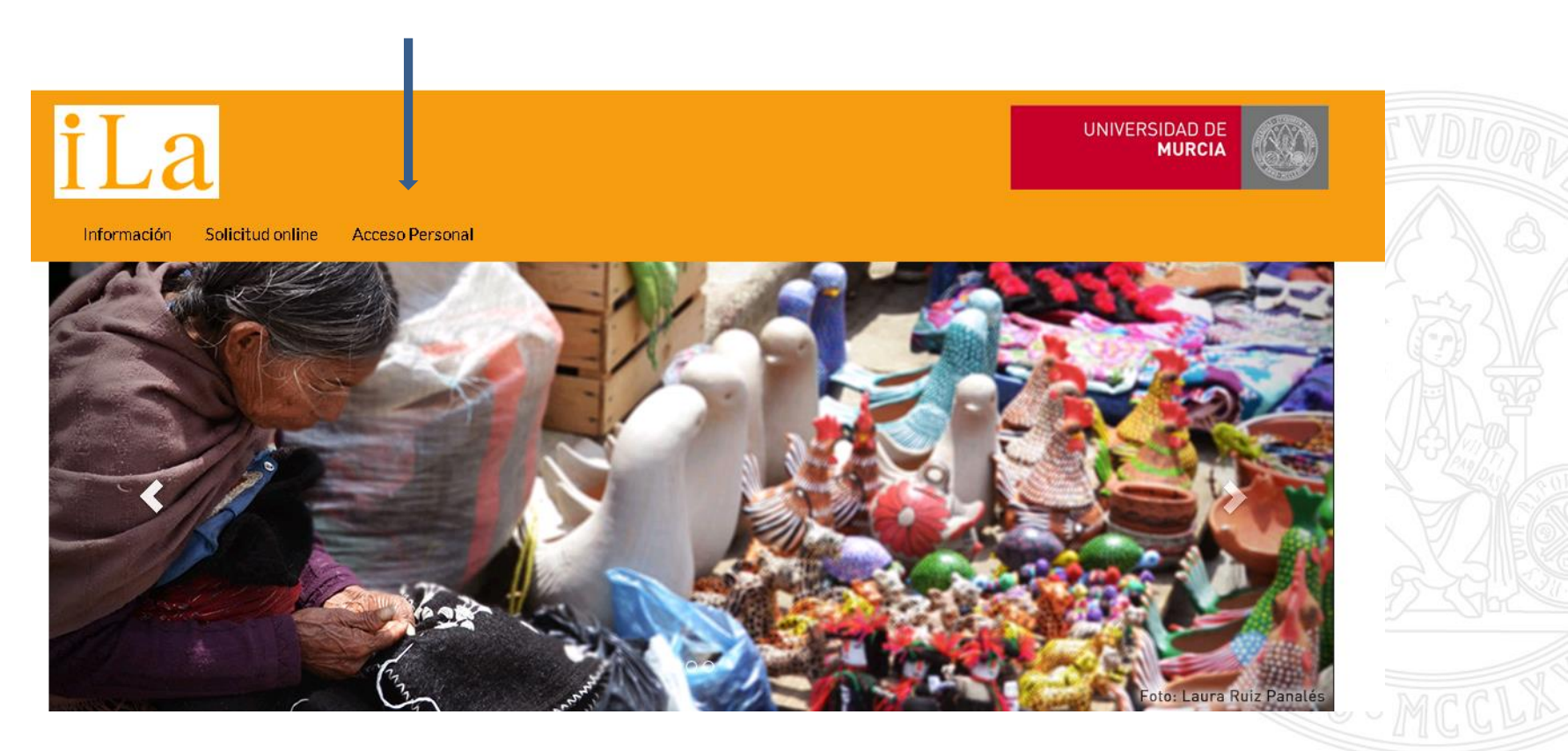

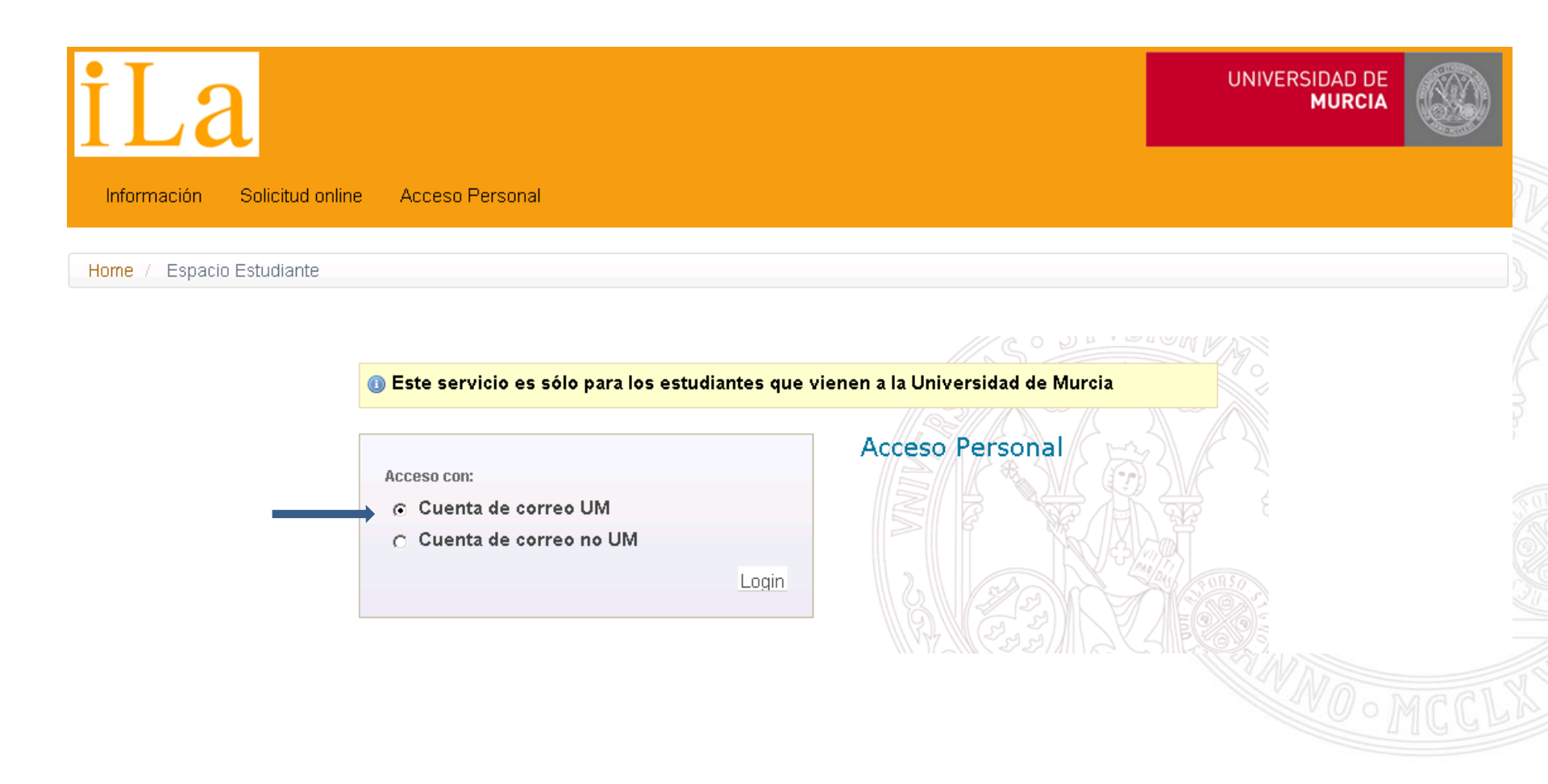

| Espacio Estudiante Incoming         |                                                                                                    |                                                                                                    |                                                                                                    |                              |
|-------------------------------------|----------------------------------------------------------------------------------------------------|----------------------------------------------------------------------------------------------------|----------------------------------------------------------------------------------------------------|------------------------------|
|                                     |                                                                                                    |                                                                                                    |                                                                                                    | ¿Necesita Ayuda? ▼ 📔 Salir 🚱 |
| Panel estudiantes Intercambio Con L | atinoamérica<br>Mis Solicitudes<br>Irr Consultar Solicitud curso estancia 2020/2021<br>Mi Plan de Estudios<br>Irr Propuesta de plan de estudios 2020/2021 | Mi Movilidad<br>Movilidad curso estancia 2020/2021<br>Documentos informativos 2020/2021<br>Envio Documentación 2020/2021<br>Información<br>Orientación<br>Guía estudiante internacional<br>Calendario Académico | Image     Enero 2021     →       Image     mar     mie     jue     vie     sab     dom       1     2     3       4     5     6     7     8     9     10       11     12     13     14     15     16     17       18     19     20     21     22     23     24       25     26     27     28     29     30     31       61082027     Fin periodo estancia     Periodo de realización estancia desde     01/07/2020 al 31/08/2021 plazo 1 |                              |
|                                     |                                                                                                    |                                                                                                    | ・                                                                                                    |                              |

UNIVERSIDAD DE MURCIA

Al entrar en la propuesta de plan de estudios veréis primero vuestros datos personales y académicos en la UM, así como el nombre de vuestro/a tutor/a y su correo electrónico

| iLa                                      | Espacio Estudiante Incoming |                           |                      |          |        |
|------------------------------------------|-----------------------------|---------------------------|----------------------|----------|--------|
| 1                                        |                             |                           |                      |          |        |
| Panel estudiantes Intercambio Con Latin  | oamérica                    |                           |                      |          |        |
| Propuesta Plan Estudios Inte             | rcambio Con La              | tinoamérica Del Curso     | ) Estancia 2020/2021 |          |        |
| Estado propuesta: Pendiente de validació | n Abierto                   |                           |                      |          |        |
| Datos personales                         |                             |                           |                      |          |        |
| NIU (ID en Murcia) / Pasaporte           |                             |                           |                      | Nombre   |        |
| Email origen                             |                             |                           |                      | Email UM | @um.es |
| Institución de origen                    |                             |                           |                      |          |        |
| Dirección a efectos de notificación      |                             |                           |                      |          |        |
| Patos UM                                 |                             |                           |                      |          |        |
| Centro                                   | FACULTAD DE PSICOL          | LOGÍA                     |                      |          |        |
| Nivel de estudios                        | GRADO                       |                           |                      |          |        |
| Estudios UM 203 - GRADO EN PSICOLOGÍA    |                             |                           |                      |          |        |
| Tutor                                    | MARINA LLANOS OLMO          | OS SORIA (marolmos@um.es) |                      |          |        |

A continuación podéis empezar a incluir las asignaturas UM que vais a cursar pinchando en **Nueva asignatura** 

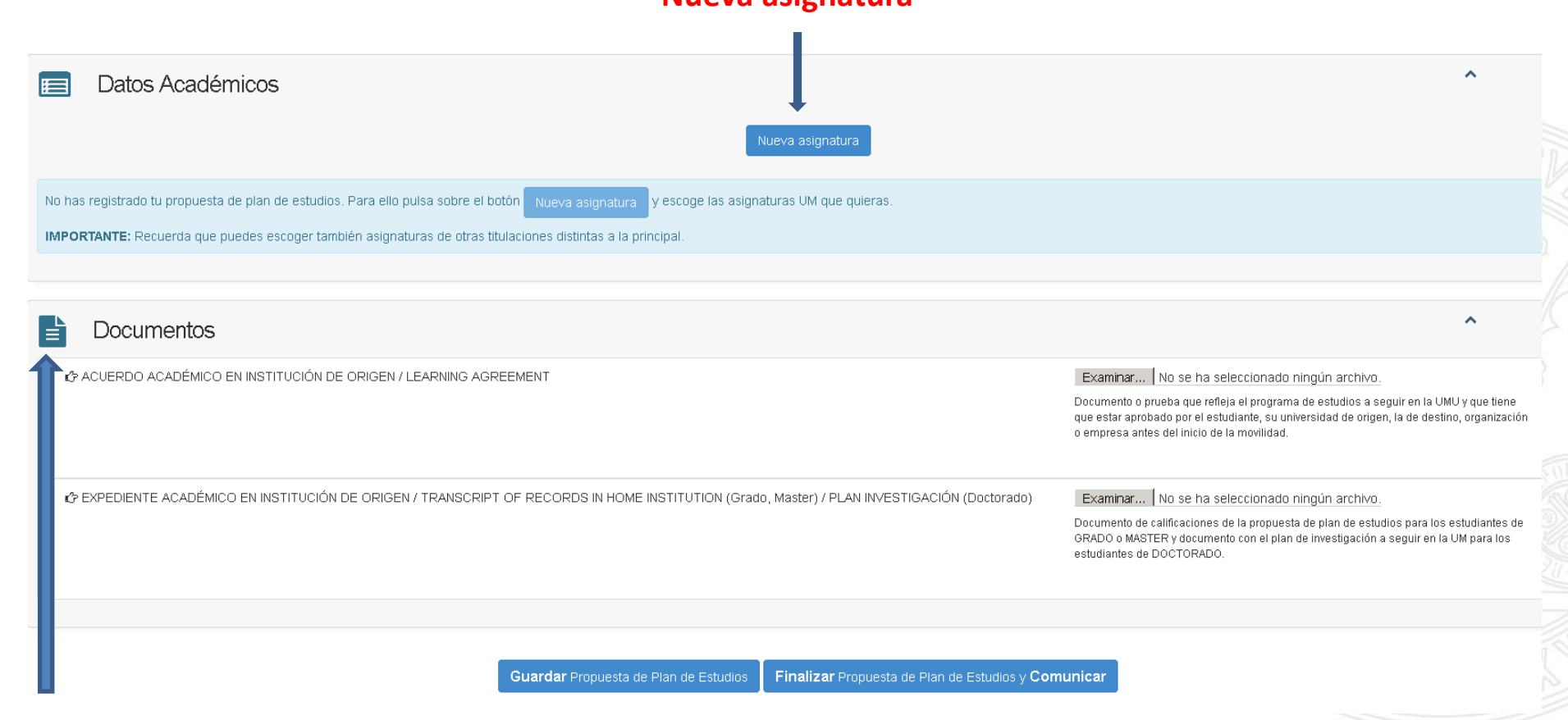

Aquí tenéis que cargar el **acuerdo académico** que habéis hecho en vuestra universidad de origen y a continuación vuestro **expediente académi**co escaneados

Escoged las asignaturas que queréis incluir en el Plan de Estudios y pulsad el botón "Guardar". Si deseáis salir de la pantalla sin realizar cambios pulsad el botón "Cancelar". ß Podéis consultar la guía docente de cada asignatura pinchando sobre el correspondiente icono

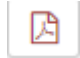

#### Oferta 2do Cuatrimestre GRADO EN BIOTECNOLOGÍA 2020/2021

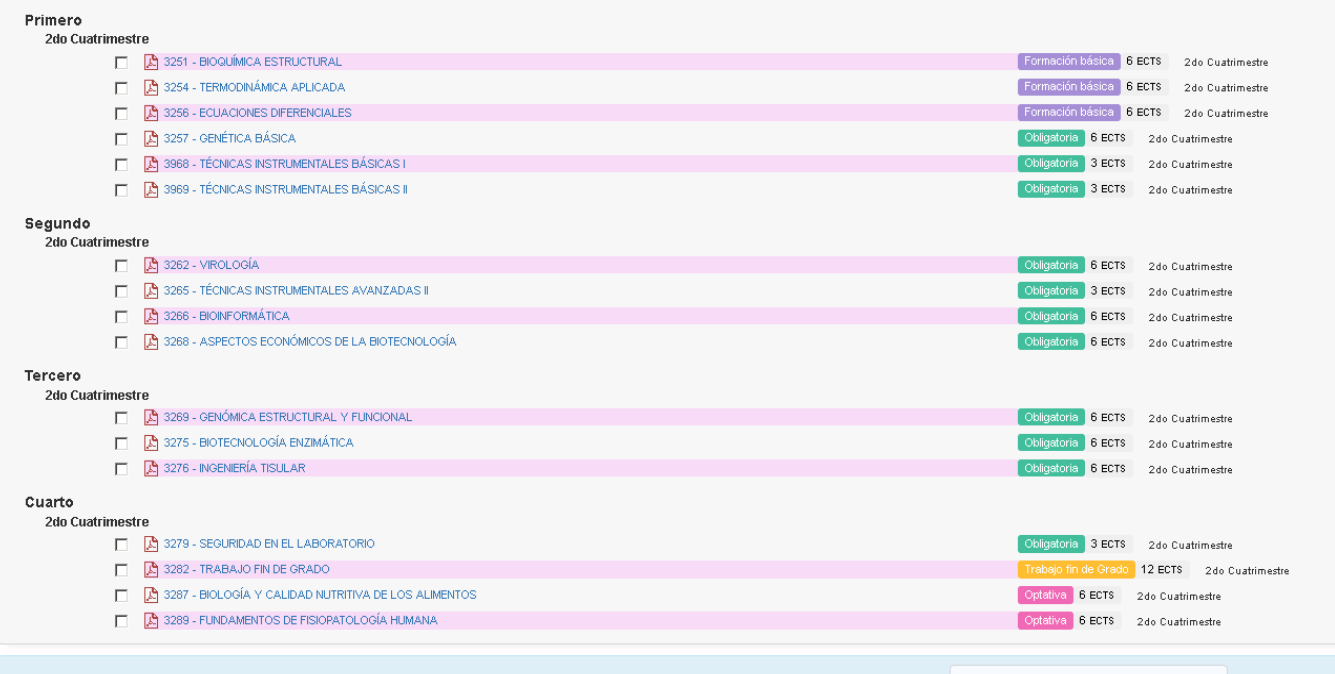

IMPORTANTE: Recuerda que puedes escoger también asignaturas de otras titulaciones distintas a la principal. Para ello pulsa sobre el botón Escoger asignaturas de otra titulación

Escoger asignaturas de otra titulación

#### Oferta 2do Cuatrimestre GRADO EN BIOTECNOLOGÍA 2020/2021

| Primero       |                                                        |                      |                          |
|---------------|--------------------------------------------------------|----------------------|--------------------------|
| 2do Cuatrimes | tre                                                    |                      |                          |
|               | 🔀 3251 - BIOQUÍMICA ESTRUCTURAL                        | Formación básica 6   | ECTS 2do Cuatrimestre    |
|               | 🔀 3254 - TERMODINÁMICA APLICADA                        | Formación básica 6 B | ECTS 2 do Cuatrimestre   |
|               | D 3256 - ECUACIONES DIFERENCIALES                      | Formación básica 6 E | ECTS 2do Cuatrimestre    |
|               | 🔀 3257 - GENÉTICA BÁSICA                               | Obligatoria 6 ECTS   | 2do Cuatrimestre         |
|               | 🔀 3968 - TÉCNICAS INSTRUMENTALES BÁSICAS I             | Obligatoria 3 ECTS   | 2do Cuatrimestre         |
|               | 🔀 3969 - TÉCNICAS INSTRUMENTALES BÁSICAS I             | Obligatoria 3 ECTS   | 2do Cuatrimestre         |
| Segundo       |                                                        |                      |                          |
| 2do Cuatrimes | tre                                                    |                      |                          |
|               | 🔀 3262 - VIROLOGÍA                                     | Obligatoria 6 ECTS   | 2do Cuatrimestre         |
|               | 🔀 3265 - TÉCNICAS INSTRUMENTALES AVANZADAS II          | Obligatoria 3 ECTS   | 2do Cuatrimestre         |
|               | 🔀 3266 - BIOINFORMÁTICA                                | Obligatoria 6 ECTS   | 2do Cuatrimestre         |
|               | 🔀 3268 - ASPECTOS ECONÓMICOS DE LA BIOTECNOLOGÍA       | Obligatoria 6 ECTS   | 2do Cuatrimestre         |
| Tercero       |                                                        |                      |                          |
| 2do Cuatrimes | tre                                                    |                      |                          |
|               | 🔀 3269 - GENÓMICA ESTRUCTURAL Y FUNCIONAL              | Obligatoria 6 ECTS   | 2do Cuatrimestre         |
|               | 🔀 3275 - BIOTECNOLOGÍA ENZIMÁTICA                      | Obligatoria 6 ECTS   | 2do Cuatrimestre         |
|               | 🔀 3276 - INGENIERÍA TISULAR                            | Obligatoria 6 ECTS   | 2do Cuatrimestre         |
| Cuarto        |                                                        |                      |                          |
| 2do Cuatrimes | tre                                                    |                      |                          |
|               | 🔀 3279 - SEGURIDAD EN EL LABORATORIO                   | Obligatoria 3 ECTS   | 2do Cuatrimestre         |
|               | 🔀 3282 - TRABAJO FIN DE GRADO                          | Trabajo fin de Grado | 12 ECTS 2do Cuatrimestre |
|               | 🔀 3287 - BIOLOGÍA Y CALIDAD NUTRITIVA DE LOS ALIMENTOS | Optativa 6 ECTS      | 2do Cuatrimestre         |
|               | 🔀 3289 - FUNDAMENTOS DE FISIOPATOLOGÍA HUMANA          | Optativa 6 ECTS      | 2do Cuatrimestre         |
|               |                                                        |                      |                          |

IMPORTANTE: Recuerda que puedes escoger también asignaturas de otras titulaciones distintas a la principal. Para ello puisa sobre el botón 🛛 Escoger asignaturas de otra titulación

Escoger asignaturas de otra titulación

**IMPORTANTE:** Recordad que podéis escoger también asignaturas de otras titulaciones distintas a la principal. Para ello pulsad sobre el botón situado en la parte inferior de esta pantalla. Podéis escoger hasta el 50% de materias de una titulación distinta a la tuya, pero debéis de comprobar que los horarios y localizaciones son compatibles (distintos edificios, coincidencia de horario, etc).

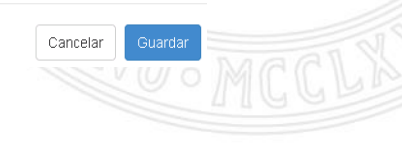

Cuando guardáis la propuesta volvéis al panel anterior y podréis ver el resumen de asignaturas. Si queréis añadir más, podéis hacerlo presionando **Nueva asignatura** otra vez. También podéis **eliminar** la asignatura que ya no queráis pinchando en el icono correspondiente

| Datos Académicos                                                |                  | ^ |
|-----------------------------------------------------------------|------------------|---|
|                                                                 | Nueva asignatura |   |
| Tu propuesta de plan de estudios se ha registrado correctamente |                  |   |

Puedes consultar la guía docente de cada asignatura pinchando sobre el correspondiente icono 🖄. En caso de que la guía docente de una asignatura aún no estuviese informada para el curso académico en el que vas a realizar tu estancia, se mostrará la del curso de estancia inmediatamente anterior.

IMPORTANTE: Recuerda que puedes escoger también asignaturas de otras titulaciones distintas a la principal

| Curso | Código | Descripción                                                                                 | Тіро        | Créditos | Duración      | Cuatrimestre     | Acciones |
|-------|--------|---------------------------------------------------------------------------------------------|-------------|----------|---------------|------------------|----------|
| 3     | 3276   | INGENIERÍA TISULAR<br>Estudios UM: Grado en Biotecnología                                   | Obligatoria | 6        | Cuatrimestral | 2do Cuatrimestre |          |
| 4     | 3287   | BIOLOGÍA Y CALIDAD NUTRITIVA DE LOS ALIMENTOS<br>Estudios UM: <i>Grado en Biotecnología</i> | Optativa    | 6        | Cuatrimestral | 2do Cuatrimestre |          |
| 4     | 3289   | FUNDAMENTOS DE FISIOPATOLOGÍA HUMANA<br>Estudios UM: grado en biotecnología                 | Optativa    | 6        | Cuatrimestral | 2do Cuatrimestre |          |
| 4     | 3279   | SEGURIDAD EN EL LABORATORIO<br>Estudios UM: grado en biotecnología                          | Obligatoria | 3        | Cuatrimestral | 2do Cuatrimestre |          |

NÚMERO TOTAL DE CRÉDITOS ECTS

21

# Documentos Ocumentos C ACUERDO ACADÉMICO EN INSTITUCIÓN DE ORIGEN / LEARNING AGREEMENT Examina... EDUCACIÓN xisx Documento o prueba que refleja el programa de estudios a seguir en la UMU y que tiene que estar aprobado por el estudiante, su universidad de origen, la de destino, organización o empresa antes del inicio de la monilidad. EXPEDIENTE ACADÉMICO EN INSTITUCIÓN DE ORIGEN / TRANSCRIPT OF RECORDS IN HOME INSTITUTION (Grado, Master) / PLAN INVESTIGACIÓN (Doctorado) Examina... INFORMÁTICA.xisx Documento de calificaciones de la propuesta de plan de estudios para los estudiantes de GRADO o MASTER y documento con el plan de estudios para los estudiantes de GRADO o MASTER y documento con el plan de estudios para los estudiantes de GRADO o MASTER y documento con el plan de investigación a seguir en la UM para los estudiantes de DOCTORADO.

Guardar Propuesta de Plan de Estudios Finalizar Propuesta de Plan de Estudios y Comunicar

Una vez que hayáis seleccionado algunas asignaturas y subido los documentos escaneados, podéis **Guardar la propuesta de plan de estudios** para continuar más adelante y hacer los cambios que necesitéis.

Si ya habéis terminado la propuesta y no queréis cambiar nada más, escoged **Finalizar la propuesta de plan de estudios y Comunicar**, de forma que vuestro/a tutor/a académico reciba la información en su correo electrónico. Ya no podréis cambiarla sin consultarle previamente.

UNIVERSIDAD DE MURCIA

Una vez informado el/la tutor/a, procederá a validar vuestra propuesta de plan de estudios. Podéis comprobar el estado de vuestra propuesta entrando de nuevo en vuestro **acceso personal** y pinchando en **Mi plan de estudios 2020/2021** 

#### Panel estudiantes Intercambio Con Latinoamérica

Propuesta Plan Estudios Intercambio Con Latinoamérica Del Curso Estancia 2020/2021

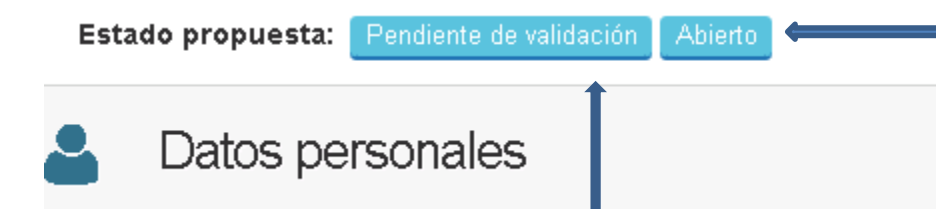

Aquí podéis ver si el/la tutor/a ya lo ha validado o aún no. Contactad con vuestro/a tutor/a si tenéis dudas sobre la propuesta. Cuando el estado es **Abierto**, significa que todavía podéis hacer modificaciones en la propuesta. Una vez que el/la tutor/a lo acepta, el estado pasará a ser **Bloqueado.** Si al/la tutor/a no le parece correcto, aparecerá como **Rechazado**. En ese caso contactad con él/ella.

# Atención al estudiante en el IWP

Durante la situación sanitaria producida por la COVID-19, os recomendamos encarecidamente que gestionéis todos vuestros asuntos por vía telemática o por teléfono siempre que sea posible. Para cualquier duda podéis escribir a ila@um.es

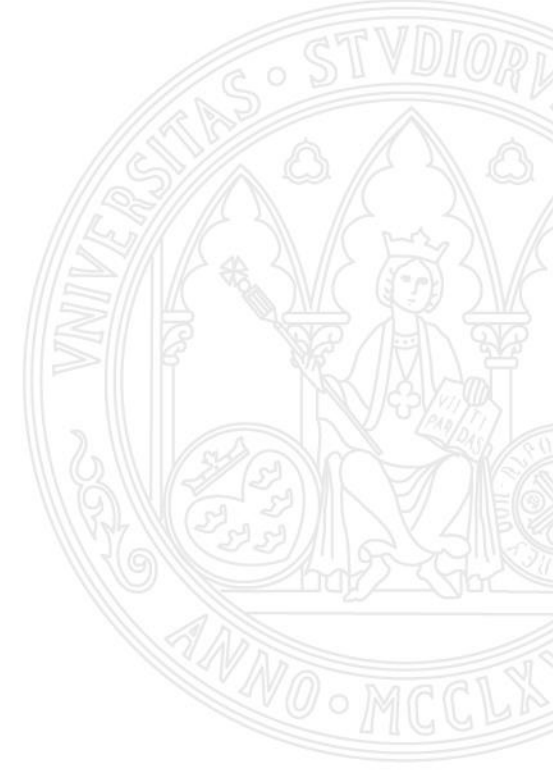

## Cómo reservar una CITA

Con el International Welcome Point o cualquier oficina en la Universidad de Murcia

Hay dos tipos de citas:

- Diarias
- Previas

Las citas diarias se podrán reservar solo en las secretarías virtuales en la oficina correspondiente.

Las citas previas se podrán reservar en las secretarías virtuales o visitando la pagina web:

# www.citaprevia.um.es

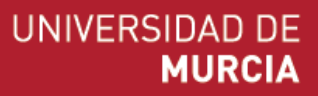

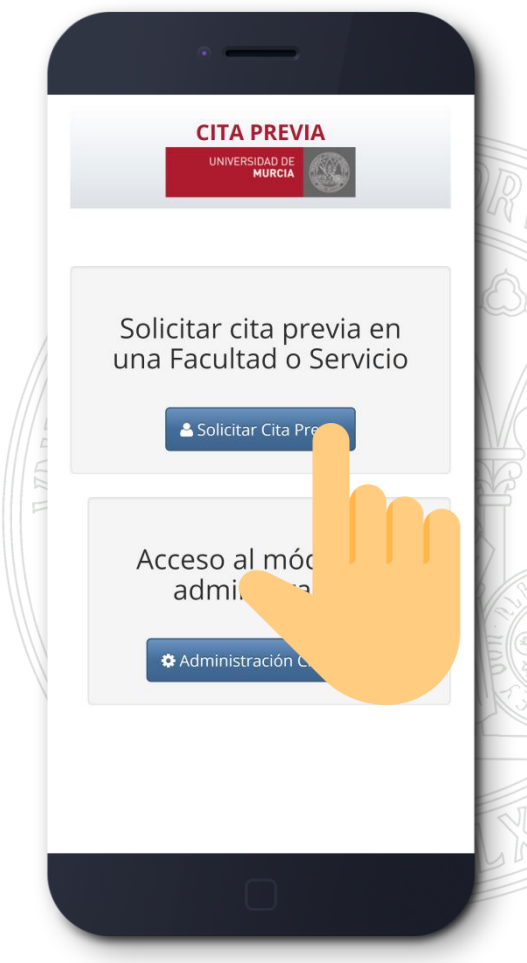

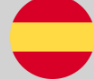

## Secretarías Virtuales

## Qué son y dónde encontrarlas

Las secretarías virtuales son unas máquinas rojas que se encuentran en la planta baja de cada facultad o edificio de la universidad. Podéis usarlas para pedir una cita en las oficinas de la UM (Secretaría, IWP, etc)

> Se pueden identificar fácilmente por el cartel con escrito "SECRETARÍA VIRTUAL"

## PARA EL BONO DE TRANSPORTE ES OBLIGATORIO:

 Hacerse una foto que se guardará en el sistema de la UM: seleccionarla opción FOTOMATÓN

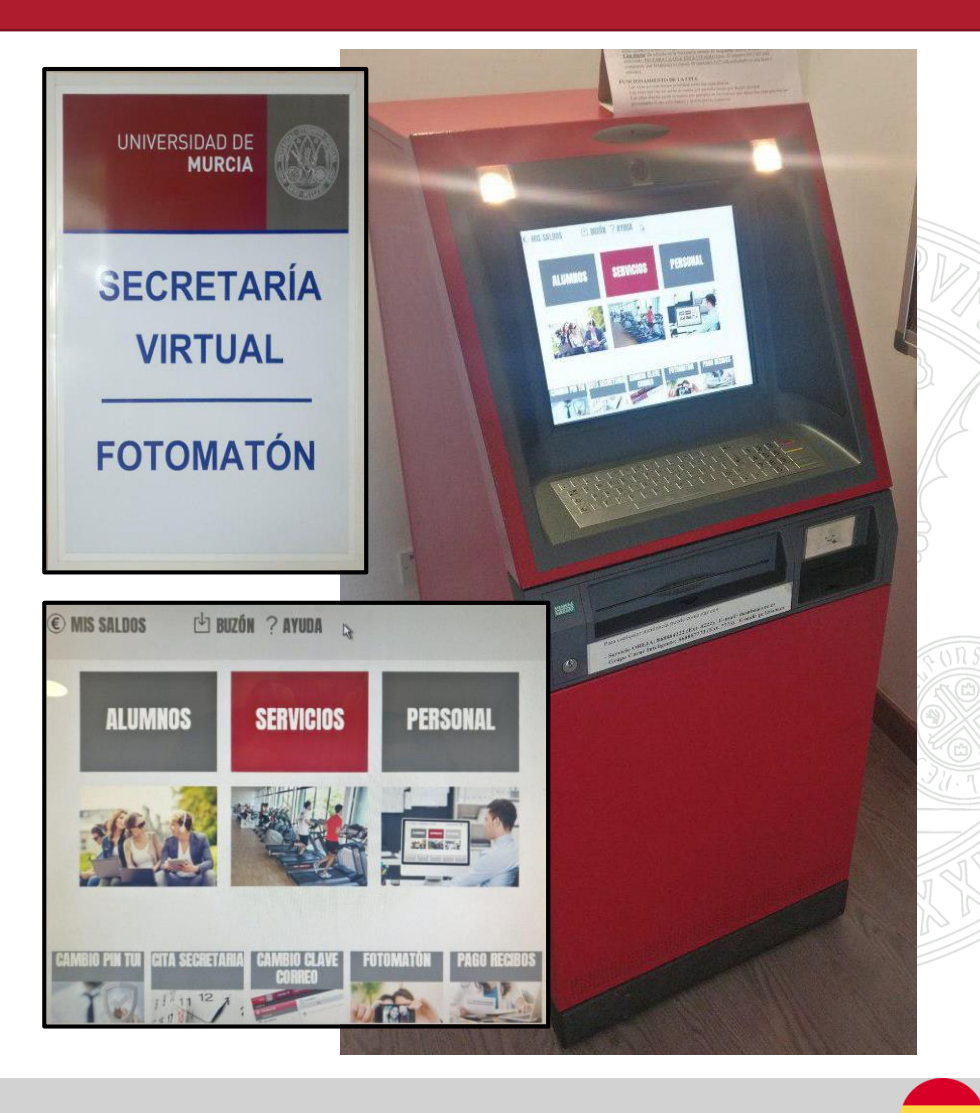

#### UNIVERSIDAD DE MURCIA

## **Bono de transporte**

#### UNIVERSIDAD DE MURCIA

### Cómo obtener el descuento en el transporte público

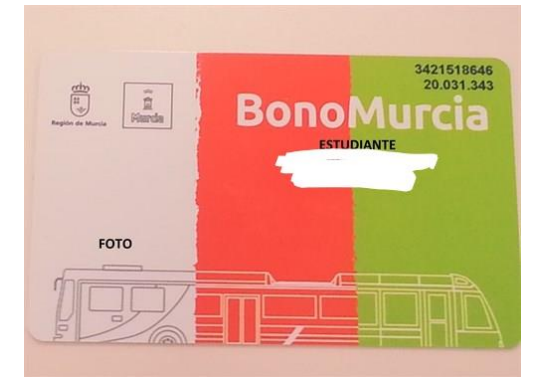

## Bono combinado: BUS urbano (rojos) + BUS interurbano (amarillos)\* + TRANVÍA: 0'50€ /viaje Podéis solicitarlo indistintamente en las oficinas: Bus Interbano: LATBUS (Kiosco en Avenida de la Libertad), Bus Urbano: Transportes de Murcia (Plaza Camachos) y Oficina del Tranvía (Parada de Tranvía la Ladera)

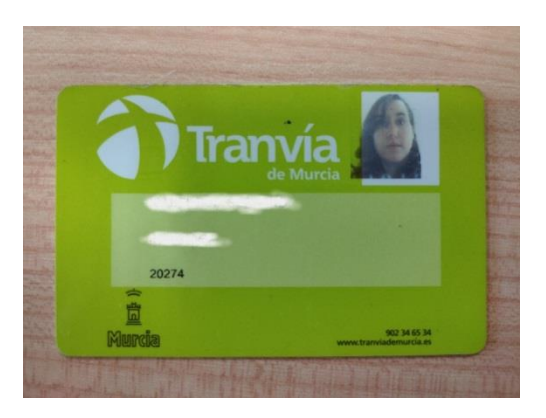

Bono de Tranvía: 0'70€ Solicitar en bonotranvia.um.es

\*El autobús interurbano es un poco más caro (el amarillo) que el urbano (el rojo). Si lo tomáis para moveros solamente dentro de la ciudad usad dinero en efectivo: la diferencia es de 1.05€ el ticket del autobús rojo y 1.85€ el del autobús amarillo. Pero si váis a subir al Campus sí es mejor usar el bono

## UMU APP

#### UNIVERSIDAD DE MURCIA

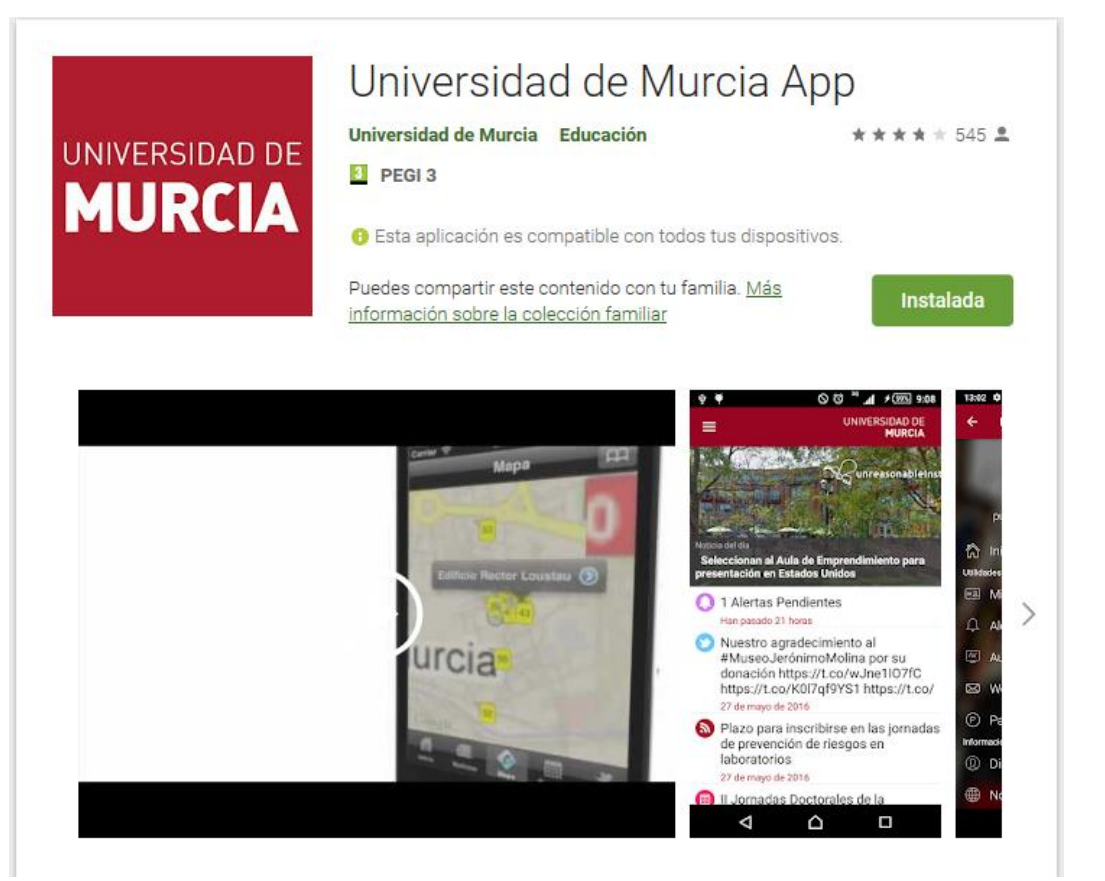

Podéis descargar la aplicación UMU App para revisar vuestro correo UM, el aula virtual, noticias, etc.

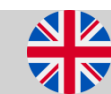